Prof. Dr. Klaus Eckhardt

# **Excel-Grundlagen**

## Gliederung:

| 1 | Prog | rammoberfläche                     | 1 |
|---|------|------------------------------------|---|
| 2 | Bere | chnungen vornehmen                 | 2 |
|   | 2.1  | Formeln                            | 2 |
|   | 2.2  | Einfache Formeln und Matrixformeln | 3 |
|   | 2.3  | Kopieren einer Formel              | 4 |

## 1 Programmoberfläche

| <b>ਜ਼</b> 5 ° ਟੇ × ਵ                                                                                                    | Dateiname.xlsx - Excel                                                                                                    | Titelleiste        | o x                                            |
|----------------------------------------------------------------------------------------------------|----------------------------------------------------------------------------------------------------|--------------------|------------------------------------------------|
| Date     Start     Einfügen     Seitenlayout     Formeln     Daten       Imfügen     X     Imfügen     Imfügen     Imfü | Überprüfen     Ansicht     Entwicklertools     Power Pivot     Q Was mör       Standard     •     •     •     •     •       Standard     •     •     •     •     •       Bedingte     Als Tabelle     Zellenformativern *     •     •       For     Zahl     Formativerng * formativerna *     •     •                                                                                                    | Menüband           | Preigeben     Suchen und     Auswählen *     n |
| A1 • : × ✓ fx                                                                                                    |                                                                                                    | Bearbeitungsleiste | *                                              |
| A         B         C         D         E           1                                                                                                    | F     G     H     I     J       Image: State State | Arbeitsbereich     |                                                |
| Bereit                                                                                                    |                                                                                                    | Statusleiste       | + 100 %                                        |

Abbildung 1: Vertikale Gliederung der Programmoberfläche von Excel.

Die Programmoberfläche von Excel unterteilt sich in die folgenden Bereiche (Abbildung 1):

In der **Titelleiste** werden Datei- und Programmname angezeigt. Die Titelleiste enthält außerdem Schaltflächen zum Abspeichern der Datei, zum Rückgängigmachen von Befehlen sowie zum Minimieren, Maximieren und Schließen des Programmfensters.

Das **Menüband** ist in verschiedene Registerkarten wie "Start" oder "Einfügen" gegliedert. Zu jeder Registerkarte gibt es eine Vielzahl von Schaltflächen und Eingabefeldern, die dazu dienen, die Daten zu formatieren und zu bearbeiten.

Die einzeilige **Bearbeitungsleiste** besteht vor allem aus einem Fenster, in das Zellinhalte eingegeben oder in dem Zellinhalte bearbeitet werden können.

Im **Arbeitsbereich** lassen sich Daten und Texte eintragen, Berechnungen durchführen und Diagramme erstellen. Er setzt sich aus einer Vielzahl von Zellen zusammen. Jede Zelle wird eindeutig durch ihre Adresse identifiziert. Diese wird aus zwei Komponenten gebildet:

- Aus der Bezeichnung der Spalte, in welcher die Zelle steht. Dies ist ein Großbuchstabe des lateinischen Alphabets.
- Aus der Bezeichnung der entsprechenden Zeile, einer natürlichen Zahl.

So trägt die obere linke Zelle beispielsweise die Adresse A1.

Die **Statusleiste** bietet unter anderem die Möglichkeit, zwischen verschiedenen Ansichten des Arbeitsbereichs zu wechseln und die Anzeigengröße (den "Zoomfaktor") zu ändern.

## 2 Berechnungen vornehmen

## 2.1 Formeln

Statt Text oder Zahlen können die Tabellenzellen auch mathematische Ausdrücke bzw. **Formeln** enthalten. In diesem Fall muss der Zellinhalt durch ein Gleichheitszeichen eingeleitet werden.

Die Formeln können sich zusammensetzen aus

- Zahlen
- mathematischen Operatoren (für die Grundrechenarten: +, -, \* und /)
- Adressen von Zellen, deren Inhalte miteinander verrechnet werden sollen (Abbildung 2)
- vordefinierten Funktionen (Abbildung 3).

Funktionsnamen werden immer großgeschrieben. Argumente einer Funktion können Zahlenwerte, Zelladressen und die logischen Aussagen WAHR und FALSCH sein. Die Argumente sind jeweils durch einen Strichpunkt voneinander zu trennen. Als Funktionsargument kann auch ein Zellbereich angegeben werden (Format: Anfangsadresse:Endadresse).

|     | <del>ب</del> ا | • ¢• ∓                    |                                                                                                    |                  |           | Kälb            | ermast.xlsx - Excel                                                                         |                                              | 🛕 Kla                                    | uus Eckhardt 📧 🖭                                      | - 0                              | ×      |
|-----|----------------|---------------------------|----------------------------------------------------------------------------------------------------|------------------|-----------|-----------------|---------------------------------------------------------------------------------------------|----------------------------------------------|------------------------------------------|-------------------------------------------------------|----------------------------------|--------|
| C   | atei           | Start Einfügen            | seitenlayo                                                                                                    | ut Formeln I     | Daten Übe | rprüfen Ansicht | Hilfe 🛛 Was möcht                                                                           | en Sie tun?                                  |                                          |                                                       |                                  | $\Box$ |
| Eir | fügen          | ₩<br>₩<br>₩<br>₩<br>F K ! | 14<br>⊔ ~   ⊞ ~                                                                                                    |                  | = = *     | × ab<br>E × ‰   | <ul> <li>Bedingte Fo</li> <li>% 000</li> <li>Als Tabelle fo</li> <li>Zellenforma</li> </ul> | rmatierung ~<br>ormatieren ~<br>itvorlagen ~ | Einfügen ~<br>Ex Löschen ~<br>E Format ~ | ∑ → A<br>Z<br>Z<br>Sortieren und Sur<br>Filtern → Aus | chen und<br>wählen v Add-<br>Ins |        |
| Zwi | schenab        | lage 🕠                    | Schriftart                                                                                                    | [21]             | Ausrichtu | ng 🖾 Z          | ahl 🖾 Formatvo                                                                              | orlagen                                      | Zellen                                   | Bearbeiten                                            | Add-In:                          |        |
| C   | 5              | - : ×                     | ✓ f <sub>x</sub>                                                                                                    | =(F5-D5)/(E5-C5) |           |                 |                                                                                             |                                              |                                          |                                                       |                                  | ~      |
|     | Α              | В                         | С                                                                                                    | D                | E         | F               | G                                                                                           | н                                            | 1                                        | J                                                     | К                                |        |
| 1   | Date           | en eines Kä               | lbermast                                                                                                    | versuchs         |           |                 |                                                                                             |                                              |                                          |                                                       |                                  |        |
| 2   |                |                           |                                                                                                    |                  |           |                 |                                                                                             |                                              |                                          |                                                       |                                  |        |
| 3   | Tier           | Geschlecht                | Versu                                                                                                    | chsbeginn        | Vers      | uchsende        | Gewichts-                                                                                   |                                              |                                          |                                                       |                                  |        |
| 4   |                |                           | Alter (d)                                                                                                    | Gewicht (kg)     | Alter (d) | Gewicht (kg)    | zunahme (kg/d)                                                                              | 1                                            |                                          |                                                       |                                  |        |
| 5   | 1              | W                         | 22                                                                                                    | 51               | 131       | 138             | =(F5-D5)/(E5-C5)                                                                            |                                              |                                          |                                                       |                                  |        |
| 6   | 2              | W                         | 24                                                                                                    | 50               | 129       | 136             |                                                                                             |                                              |                                          |                                                       |                                  | _      |
| 7   | 3              | m                         | 19                                                                                                    | 55               | 128       | 144             |                                                                                             |                                              |                                          |                                                       |                                  | _      |
| 8   | 4              | m                         | 24                                                                                                    | 70               | 130       | 165             |                                                                                             |                                              |                                          |                                                       |                                  |        |
| 9   | 6              | m                         | 20                                                                                                    | 61               | 130       | 110             |                                                                                             |                                              |                                          |                                                       |                                  | _      |
| 11  | 7              | w                         | 27                                                                                                    | 57               | 136       | 170             |                                                                                             |                                              |                                          |                                                       |                                  | _      |
| 12  | 8              | m                         | 23                                                                                                    | 59               | 132       | 140             |                                                                                             |                                              |                                          |                                                       |                                  | _      |
| 13  | 9              | w                         | 22                                                                                                    | 53               | 136       | 134             |                                                                                             |                                              |                                          |                                                       |                                  | _      |
| 14  | 10             | w                         | 20                                                                                                    | 55               | 134       | 104             |                                                                                             |                                              |                                          |                                                       |                                  | -      |
| 40  | 11             |                           | 23                                                                                                    | 88               | 130       | 139             |                                                                                             |                                              |                                          |                                                       |                                  |        |
|     | •              | Daten                     | Image: Sectenlayout     Formein     Date     Überprüfen     Ansicht     Hille     Was möchten Sie tun?          F. K. B B A B. = = = - B B B B B |                  | Þ         |                 |                                                                                             |                                              |                                          |                                                       |                                  |        |
| Ei  | ngeben         | 🕁 Barrierefreihei         | t: Keine Problem                                                                                                    | e                |           |                 |                                                                                             |                                              | E                                        | I II                                                  | + 10                             | 10 %   |

Abbildung 2: Eingabe einer Formel.

|                                                                                              |                                                                                                    | , <b>(*</b> , ÷                                                                   |                                                                                                    |                                                                                             |                                                                                                    | Kälb                                                                                           | ermast.xlsx - Excel                                                                                                 | - 441                                      | 🔺 к                                                                                 | laus Eckhardt KE                       | <b>—</b>                      |             | × |
|----------------------------------------------------------------------------------------------|----------------------------------------------------------------------------------------------------|-----------------------------------------------------------------------------------|----------------------------------------------------------------------------------------------------|---------------------------------------------------------------------------------------------|----------------------------------------------------------------------------------------------------|------------------------------------------------------------------------------------------------|----------------------------------------------------------------------------------------------------|--------------------------------------------|-------------------------------------------------------------------------------------|----------------------------------------|-------------------------------|-------------|---|
|                                                                                              | Datei                                                                                                    | Start Einfüger                                                                    | n Seitenlayoi                                                                                                    | ut Formeln                                                                                  | Daten Übe                                                                                             | rprüfen Ansicht                                                                                | Hilfe 📿 Was möcht                                                                                                   | ten Sie tun?                               |                                                                                     |                                        |                               | ç           |   |
| E                                                                                            | infügen                                                                                                    | Ж<br>№ ~<br>√ F К                                                                 | ×   14                                                                                                    | ▲ ▲ ▲ = = = = = = = = = = = = = = = = =                                                     | = = »<br>= = =                                                                                        | → ab<br>E<br>T<br>T<br>C<br>C<br>Stanc<br>Stanc<br>Stanc<br>Stanc<br>Stanc                     | dard    %    %    %    %    %    %    %    %                                                                        | ormatierung<br>formatieren<br>atvorlagen ~ | <ul> <li>➤ Einfügen ~</li> <li>&gt; Xalant Löschen ~</li> <li>₩ Format ~</li> </ul> | ∑ → A<br>Z<br>Sortieren u<br>Filtern v | und Suchen und<br>Auswählen ~ | Add-<br>Ins |   |
| Zw                                                                                           | rischenat                                                                                                    | lage 😼                                                                            | Schriftart                                                                                                    | 5                                                                                           | Ausrichtu                                                                                             | ng 🖾 Z                                                                                         | ahl 🗐 Formatv                                                                                                    | orlagen                                    | Zellen                                                                              | Bearb                                  | eiten                         | Add-Ins     | ^ |
| 0                                                                                            | G5                                                                                                    | - : X                                                                             | $\checkmark f_x$                                                                                                    | =MITTELWERT(G                                                                               | 5:G40)                                                                                                |                                                                                                |                                                                                                    |                                            |                                                                                     |                                        |                               |             | ۷ |
|                                                                                              | A                                                                                                    | В                                                                                 | С                                                                                                    | D                                                                                           | Е                                                                                                    | F                                                                                              | G                                                                                                    | н                                          | I.                                                                                  | J                                      | к                             |             |   |
| 1                                                                                            | Dat                                                                                                    | en eines Kä                                                                       | Ibermasty                                                                                                    | versuchs                                                                                    |                                                                                                    |                                                                                                |                                                                                                    |                                            |                                                                                     |                                        |                               |             |   |
| 2                                                                                            |                                                                                                    |                                                                                   |                                                                                                    |                                                                                             |                                                                                                    |                                                                                                |                                                                                                    |                                            |                                                                                     |                                        |                               |             |   |
| 3                                                                                            | Tier                                                                                                    | Geschlecht                                                                        | Versu                                                                                                    | chsbeginn                                                                                   | Vers                                                                                                  | uchsende                                                                                       | Gewichts-                                                                                                    |                                            | mittlere Gewic                                                                      | htszunahme:                            |                               |             |   |
| 4                                                                                            |                                                                                                    |                                                                                   | Alter (d)                                                                                                    | Gewicht (kg)                                                                                | Alter (d)                                                                                             | Gewicht (kg)                                                                                   | zunahme (kg/d)                                                                                                    |                                            | =MITTELWE                                                                           | RT(G5:G40)                             |                               |             |   |
| 5                                                                                            | 1                                                                                                    | w                                                                                 | 22                                                                                                    | 51                                                                                          | 131                                                                                                   | 138                                                                                            | 0,80                                                                                                    |                                            |                                                                                     |                                        |                               |             |   |
| 6                                                                                            | 2                                                                                                    | w                                                                                 | 24                                                                                                    | 50                                                                                          | 129                                                                                                   | 136                                                                                            | 0,82                                                                                                    |                                            |                                                                                     |                                        |                               |             |   |
| 7                                                                                            | 3                                                                                                    | m                                                                                 | 19                                                                                                    | 55                                                                                          | 128                                                                                                   | 144                                                                                            | 0,82                                                                                                    |                                            |                                                                                     |                                        |                               |             |   |
| 8                                                                                            | 4                                                                                                    | m                                                                                 | 24                                                                                                    | 76                                                                                          | 136                                                                                                   | 171                                                                                            | 0,85                                                                                                    |                                            |                                                                                     |                                        |                               |             | - |
| 9                                                                                            | 5                                                                                                    | m                                                                                 | 23                                                                                                    | 60                                                                                          | 135                                                                                                   | 165                                                                                            | 0,94                                                                                                    |                                            |                                                                                     |                                        |                               |             | - |
| 10                                                                                           | 0 6                                                                                                    | m                                                                                 | 29                                                                                                    | 61                                                                                          | 138                                                                                                   | 110                                                                                            | 0,45                                                                                                    |                                            |                                                                                     |                                        |                               |             | - |
| 1                                                                                            | 1 7                                                                                                    | w                                                                                 | 27                                                                                                    | 57                                                                                          | 136                                                                                                   | 170                                                                                            | 1,04                                                                                                    |                                            |                                                                                     |                                        |                               |             | - |
| 12                                                                                           | 2 8                                                                                                    | m                                                                                 | 23                                                                                                    | 59                                                                                          | 132                                                                                                   | 140                                                                                            | 0,74                                                                                                    |                                            |                                                                                     |                                        |                               |             |   |
| 13                                                                                           | 3 9                                                                                                    | w                                                                                 | 22                                                                                                    | 53                                                                                          | 136                                                                                                   | 134                                                                                            | 0,71                                                                                                    |                                            |                                                                                     |                                        |                               |             |   |
| 14                                                                                           | 10                                                                                                    | w                                                                                 | 20                                                                                                    | 55                                                                                          | 134                                                                                                   | 104                                                                                            | 0,43                                                                                                    |                                            |                                                                                     |                                        |                               |             |   |
| - 41                                                                                         | - 11                                                                                                    | Datan                                                                             | 33                                                                                                    | 66                                                                                          | 130                                                                                                   | 139                                                                                            | 0.62                                                                                                    | : .                                        |                                                                                     |                                        |                               | -           | J |
|                                                                                              | ingahan                                                                                                    | (4t Benjarafarika)                                                                | T Kaina Daablaan                                                                                                    | -                                                                                           |                                                                                                    |                                                                                                |                                                                                                    |                                            | F                                                                                   |                                        |                               | + 1001      |   |
| 3<br>4<br>5<br>6<br>7<br>8<br>9<br>9<br>11<br>1<br>1<br>1<br>1<br>1<br>1<br>1<br>1<br>1<br>1 | Tier<br>1<br>2<br>3<br>4<br>5<br>6<br>7<br>2<br>8<br>3<br>9<br>4<br>10<br>-<br>11<br>-<br>-<br>-<br>-<br>-<br>-<br>-<br>-<br>-<br>-<br>-<br>-<br>- | Geschlecht<br>w<br>w<br>m<br>m<br>m<br>m<br>w<br>w<br>w<br>w<br>w<br><u>Daten</u> | Versus           Alter (d)           22           24           19           24           23           29           27           23           29           27           23           29           27           23           22           20           3           23           24           25           20           3           20           3           22           20           3 | chsbeginn<br>Gewicht (kg)<br>51<br>50<br>55<br>76<br>60<br>61<br>57<br>59<br>53<br>55<br>66 | Vers<br>Alter (d)<br>131<br>129<br>128<br>136<br>135<br>138<br>136<br>132<br>136<br>132<br>136<br>134 | uchsende<br>Gewicht (kg)<br>138<br>136<br>144<br>171<br>165<br>110<br>170<br>140<br>134<br>104 | Gewichts-<br>zunahme (kg/d)<br>0,80<br>0,82<br>0,82<br>0,85<br>0,94<br>0,45<br>1,04<br>0,74<br>0,71<br>0,43<br>0,62 |                                            | mittlere Gewic                                                                      | htszunahme:<br>RT(G5:G40)              |                               |             |   |

Abbildung 3: Eingabe einer Formel mit der in Excel vordefinierten Funktion MITTELWERT.

## 2.2 Einfache Formeln und Matrixformeln

Grundsätzlich sind zwei Typen von Formeln zu unterscheiden.

Eine **einfache Formel** dient dazu, genau eine Operation durchführen zu lassen, die genau einen Wert liefert (Abbildung 2 und Abbildung 3). Es kann sich dabei um einen mathematischen Ausdruck oder eine logische Abfrage handeln. Die Eingabe einer einfachen Formel wird abgeschlossen durch Drücken der Eingabetaste (  $\dashv$  ) oder Drücken einer der Pfeiltasten ( $\leftarrow$ ,  $\uparrow$ ,  $\downarrow$ ,  $\rightarrow$ ) oder Anklicken einer anderen Zelle.

Eine Matrixformel dient dazu,

- mehrere Operationen durchführen zu lassen, die genau ein Ergebnis liefern (z. B. Berechnung des Mittelwerts aus Daten, die eine Bedingung erfüllen, Abbildung 4)
- eine oder mehrere Operationen durchführen zu lassen, die mehrere Ergebnisse liefern (z. B. Berechnung einer Häufigkeitsverteilung). In diesem Fall muss vorab der Zellbereich markiert werden, in den die Ergebnisse hineingeschrieben werden sollen.

Die Eingabe einer Matrixformel muss durch das gleichzeitige Drücken dreier Tasten abgeschlossen werden:

- Steuerungstaste (in der linken unteren Ecke der Tastatur, beschriftet mit "Strg" oder "Ctrl")
- Hochstelltaste (auch "Shift-Taste", ↑)
- Eingabetaste ( ↓ ).

Zur Kenntlichmachung, dass es sich um eine Matrixformel handelt, wird der eingegebene Ausdruck in der Bearbeitungsleiste danach automatisch von geschweiften Klammern eingeschlossen (Abbildung 5).

|     | 85       | ) <b>~ (* -</b> ∓                  |                   |                                            |                               | Käl                                                                               | bermast.xlsx - Excel                    |                                           | <b>▲</b>                                                | Klaus Eckhardt                         | • <b>E</b> –                  |             | ×      |
|-----|----------|------------------------------------|-------------------|--------------------------------------------|-------------------------------|-----------------------------------------------------------------------------------|-----------------------------------------|-------------------------------------------|---------------------------------------------------------|----------------------------------------|-------------------------------|-------------|--------|
| C   | latei    | Start Einfügen                     | Seitenlayo        | out Formeln                                | Daten Übe                     | rprüfen Ansicht                                                                   | Hilfe Q Was möcht                       | en Sie tun?                               |                                                         |                                        |                               |             | $\Box$ |
| Eir | nfügen   | ₩<br>₩<br>₩<br>₩<br>F K !          | - 1.<br>⊔ -   ⊞ - | 4 <u>·</u> A <sup>*</sup> A <sup>*</sup> ≡ | * = <sub>=</sub> »<br>: = = • | * ab<br>20<br>30<br>30<br>50<br>50<br>50<br>50<br>50<br>50<br>50<br>50<br>50<br>5 | dard<br>% 000<br>% 000<br>% 2ellenforma | ormatierung<br>ormatieren<br>atvorlagen v | Einfügen ~     Einfügen ~     Einfügen ~     Einfügen ~ | ∑ ~ A<br>↓ ~ Z<br>Sortieren<br>Filtern | und Suchen und<br>Auswählen ~ | Add-<br>Ins |        |
| ZWI | schenab  | lage I                             | Schriftart        | 121                                        | Ausrichtu                     | ng 12 2                                                                           | ani si Pormatvi                         | briagen                                   | Zellen                                                  | i bearc                                | leiten                        | Add-Ins     | ^      |
| B   | 5        | * : ×                              | $\checkmark f_x$  | =MITTELWERT(W                              | /ENN(B5:B40                   | ="m";G5:G40))                                                                     |                                         |                                           |                                                         |                                        |                               |             | *      |
|     | Α        | В                                  | С                 | D                                          | E                             | F                                                                                 | G                                       | н                                         | 1                                                       | J                                      | К                             |             | LA     |
| 1   | Date     | en eines Kä                        | bermast           | versuchs                                   |                               |                                                                                   |                                         |                                           |                                                         |                                        |                               |             |        |
| 2   |          |                                    |                   |                                            |                               |                                                                                   |                                         |                                           |                                                         |                                        |                               |             |        |
| 3   | Tier     | Geschlecht                         | Versu             | chsbeginn                                  | Vers                          | uchsende                                                                          | Gewichts-                               |                                           | mittlere Gewic                                          | htszunahme:                            |                               |             |        |
| 4   |          | <u> </u>                           | Alter (d)         | Gewicht (kg)                               | Alter (d)                     | Gewicht (kg)                                                                      | zunahme (kg/d)                          |                                           | 0,72                                                    | kg/d                                   |                               |             |        |
| 5   | 1        | W                                  | 22                | 51                                         | 131                           | 138                                                                               | 0,80                                    |                                           |                                                         |                                        |                               |             | _      |
| 6   | 2        | w                                  | 24                | 50                                         | 129                           | 136                                                                               | 0,82                                    |                                           | mittlere Gewic                                          | htszunahme                             | männliche Ti                  | ere:        | _      |
| 7   | 3        | m                                  | 19                | 55                                         | 128                           | 144                                                                               | 0,82                                    |                                           | I=MITTELWE                                              | RT(WENN(B5                             | 5:B40="m";G                   | 5:G40)      | ))     |
| 8   | 4        | m                                  | 24                | 76                                         | 136                           | 171                                                                               | 0,85                                    |                                           |                                                         |                                        |                               |             | _      |
| 9   | 5        | m                                  | 23                | 60                                         | 135                           | 165                                                                               | 0,94                                    |                                           |                                                         |                                        |                               |             | _      |
| 10  | 6        | m                                  | 29                | 61                                         | 138                           | 110                                                                               | 0,45                                    |                                           |                                                         |                                        |                               |             | _      |
| 11  | 7        | w                                  | 27                | 57                                         | 136                           | 170                                                                               | 1,04                                    |                                           |                                                         |                                        |                               |             | _      |
| 12  | 8        | m                                  | 23                | 59                                         | 132                           | 140                                                                               | 0,74                                    |                                           |                                                         |                                        |                               |             | _      |
| 13  | 9        | w                                  | 22                | 53                                         | 136                           | 134                                                                               | 0,71                                    |                                           |                                                         |                                        |                               |             | _      |
| 14  | 10       | w                                  | 20                | 55                                         | 134                           | 104                                                                               | 0,43                                    |                                           |                                                         |                                        |                               |             |        |
| 45  | 11       | Datan                              |                   | 66                                         | 120                           | 130                                                                               | 0.62                                    | : 4                                       | 1                                                       |                                        |                               |             |        |
| Be  | arbeiter | n ( <sup>4+</sup> ) Barrierefreihe | it: Keine Proble  | me                                         |                               |                                                                                   |                                         |                                           |                                                         |                                        |                               | + 10        | 0.%    |

Abbildung 4: Eingabe einer Matrixformel.

|            | <del>ب</del> ا                                                                                                    | • @ - =        |                                     |              |                  | Kälberm                 | ast - Kopie.xlsx - Excel |                                                    | A                                                                                   | Klaus Eckhardt KE                              | - 1                           | o x                    |
|------------|----------------------------------------------------------------------------------------------------|----------------|-------------------------------------|--------------|------------------|-------------------------|--------------------------|----------------------------------------------------|-------------------------------------------------------------------------------------|------------------------------------------------|-------------------------------|------------------------|
| C          | atei                                                                                                    | Start Einfügen | n Seitenlayou                       | ıt Formeln D | aten Überpi      | rüfen Ansicht           | Hilfe Q Was möcht        | en Sie tun?                                        |                                                                                     |                                                |                               | $\square$              |
| Eir<br>Zwi | fügen                                                                                                    | Arial          | - 14<br>⊔ -   ⊞ -   ,<br>Schriftart | → A → =      | ≡ ₩ ~<br>≡ ≡ Ξ Ξ | eb<br>E v<br>S Zahl     |                          | rmatierung<br>ormatieren<br>tvorlagen ~<br>irlagen | <ul> <li>Einfügen ~</li> <li>Eöschen ~</li> <li>Format ~</li> <li>Zellen</li> </ul> | ∑ ~ A<br>∑ ~ Z<br>Sortieren<br>Filtern<br>Bear | und Suchen und<br>Auswählen × | Add-<br>Ins<br>Add-Ins |
| 11         | $\frac{1}{10} = \frac{1}{10} = \frac{1}{10} $ |                |                                     |              |                  |                         |                          |                                                    |                                                                                     |                                                |                               |                        |
|            | Α                                                                                                    | В              | С                                   | D            | E                | F                       | G                        | н                                                  |                                                                                     | J                                              | К                             |                        |
| 1          | Date                                                                                                    | en eines Kä    | lbermastv                           | rsuchs       |                  |                         |                          |                                                    |                                                                                     |                                                |                               |                        |
| 2          | <b>_</b> .                                                                                                    |                |                                     |              |                  |                         | 0                        |                                                    |                                                                                     | 1. 1                                           |                               |                        |
| 3          | lier                                                                                                    | Geschiecht     | Versuc                              | Cowiebt (kg) | Versuo           | cnsende<br>Cowiekt (ka) | Gewichts-                |                                                    | mittlere Gewi                                                                       | cntszunanme:                                   |                               |                        |
| 4          | 1                                                                                                    | 14/            | Aller (d)                           | Gewicht (kg) | 131              | 139 Jack 139            |                          |                                                    | 0,72                                                                                | kg/a                                           |                               | ——L                    |
| 6          | 2                                                                                                    | W              | 22                                  | 50           | 129              | 136                     | 0.82                     |                                                    | mittlere Gewi                                                                       | chtszunahme                                    | männliche T                   | iere <sup>.</sup>      |
| 7          | 3                                                                                                    | m              | 19                                  | 55           | 128              | 144                     | 0.82                     |                                                    | 0.73                                                                                | ka/d                                           |                               |                        |
| 8          | 4                                                                                                    | m              | 24                                  | 76           | 136              | 171                     | 0.85                     |                                                    | -,                                                                                  |                                                |                               |                        |
| 9          | 5                                                                                                    | m              | 23                                  | 60           | 135              | 165                     | 0,94                     |                                                    | mittlere Gewi                                                                       | chtszunahme                                    | weibliche Tie                 | ere:                   |
| 10         | 6                                                                                                    | m              | 29                                  | 61           | 138              | 110                     | 0,45                     |                                                    | 0,71                                                                                | kg/d                                           |                               |                        |
| 11         | 7                                                                                                    | w              | 27                                  | 57           | 136              | 170                     | 1,04                     |                                                    |                                                                                     |                                                |                               |                        |
| 12         | 8                                                                                                    | m              | 23                                  | 59           | 132              | 140                     | 0,74                     |                                                    |                                                                                     |                                                |                               |                        |
| 13         | 9                                                                                                    | w              | 22                                  | 53           | 136              | 134                     | 0,71                     |                                                    |                                                                                     |                                                |                               |                        |
| 14         | 10                                                                                                    | w              | 20                                  | 55           | 134              | 104                     | 0,43                     |                                                    |                                                                                     |                                                |                               |                        |
| 45         | 11                                                                                                    | Daten          | (+)<br>(+)                          | 66           | 130              | 130                     | 0.62                     | :                                                  |                                                                                     |                                                |                               | <b>`</b>               |
| Ве         | reit                                                                                                    | Arrierefreih   | eit: Keine Problem                  | ie           |                  |                         |                          | ·                                                  | -                                                                                   |                                                |                               | -+ 100 %               |

Abbildung 5: Abgeschlossene Matrixformel.

#### 2.3 Kopieren einer Formel

- Zelle mit der zu kopierenden Formel anklicken
- Zellinhalt mit der Tastenkombination "Strg" + "C" in die Zwischenablage kopieren
- Zelle, in welche die Formel kopiert werden soll, anklicken
- Inhalt der Zwischenablage mit der Tastenkombination "Strg" + "V" einfügen

Die Zellbezüge werden dabei hinsichtlich der Spalten- und/oder der Zeilenkoordinate automatisch angepasst. Soll dies verhindert werden, setzt man vor die entsprechende Koordinate das Zeichen \$.